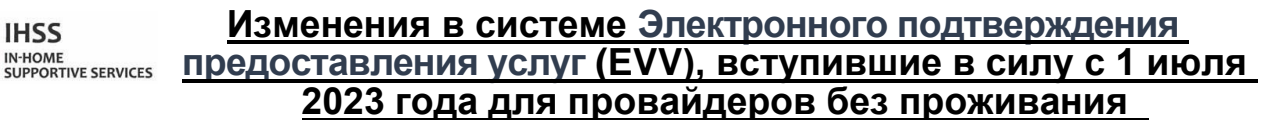

Информационный листок Системы Портала электронных услуг (ESP)

## Как зарегистрироваться в системе ESP:

- 1. Зайдите на вебсайт ESP: <u>Electronic Services Portal</u>.
- 2. Выберите «Зарегистрироваться здесь» (Register Here) и выполните следующие действия.
- 3. Введите свое имя, дату рождения, 9-значный номер провайдера и последние 4 цифры номера социального страхования.
- 4. Создайте свое имя пользователя и пароль и введите свой адрес электронной почты.

# ИМЯ ПОЛЬЗОВАТЕЛЯ: \_\_\_\_\_\_ ПАРОЛЬ: \_\_\_\_\_

Если вы уже зарегистрированы в системе ESP, то повторная регистрация не требуется

Для обзора EVV Местонахождение при отметке прихода на работу/ухода с работы для системы ESP и мобильного приложения EVV для провайдеров без проживания посетите, пожалуйста, следующий вебсайт: https://www.cdss.ca.gov/inforesources/cdss-programs/ihss/evvhelp

#### Как отметить приход на работу в системе ESP для провайдеров без проживания:

- 1. Войдите в систему **ESP**, используя свое имя пользователя и пароль.
- 2. Выберите на главном экране кнопку Отметиться при приходе на работу/уходе с работы (Check-in/out)
- 3. Выберите кнопку Отметиться при приходе на работу (Check-in)
- 4. Выберите кнопку Включить (Enable), чтобы включить определение вашего местонахождения
- 5. Выберите кнопку Разрешить (Allow) на небольшом белом всплывающем экране
- 6. Выберите получателя, для которого вы хотите отметиться при приходе на работу
  - а. Выберите Местонахождение (Location): Дом (Home) или Общественное место (community)
    - b. Выберите кнопку Отметиться при приходе на работу (Check-in)

Примечание: Если получатель зарегистрирован одновременно для IHSS и WPCS, появится возможность выбрать Тип программы (Program Type): IHSS или WPCS. Выберите Тип программы: IHSS или WPCS, чтобы продолжить.

- 7. На экране подтверждения отметки прихода на работу выберите Да (Yes) для подтверждения отметки.
- 8. На втором экране подтверждения отметки прихода на работу у вас будет возможность вернуться на Главную начальную страницу или отметиться для другого получателя.

## Как отметить уход с работы в системе ESP для провайдеров без проживания:

- 1. Войдите в систему ESP, используя свое имя пользователя и пароль.
- 2. Выберите на главном экране кнопку Отметиться при приходе на работу/уходе с работы (Check-in/out)
- 3. Выберите кнопку Отметиться при уходе с работы (Check-out)
- 4. Выберите получателя (recipient), для которого вы хотите отметиться при уходе с работы
  - а. Выберите Местонахождение (Location): Дом или Общественное место
  - b. Выберите кнопку Отметиться при уходе с работы (Check- out)

Примечание: Если получатель зарегистрирован одновременно для IHSS и WPCS, появится возможность выбрать Тип программы (Program Type): IHSS или WPCS. Выберите Тип программы: IHSS или WPCS, чтобы продолжить.

- 5. Введите часы и минуты, отработанные в этот день (необязательно, может быть введено позже)
- 6. Выберите кнопку Отметиться при уходе с работы (Check-out)
- 7. На экране подтверждения отметки ухода с работы выберите Да (Yes) для подтверждения отметки.
- 8. На втором экране подтверждения отметки ухода с работы у вас будет возможность вернуться на Главную начальную страницу или отметиться для другого получателя.

# Для обзора EVV Местонахождение при отметке прихода на работу/ухода с работы с использованием ESP для провайдеров без проживания, посетите, пожалуйста, вебсайт: <u>https://www.cdss.ca.gov/inforesources/cdss-programs/ihss/evvhelp</u>

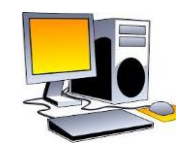

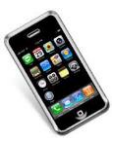

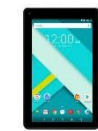

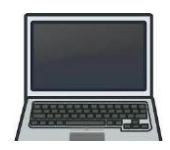